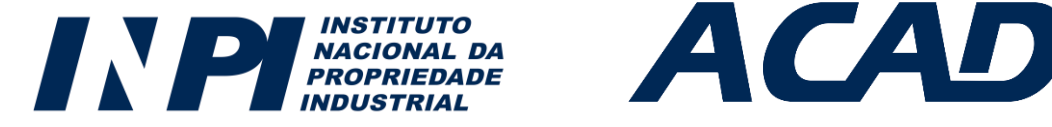

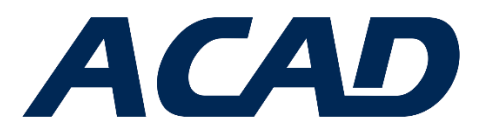

#### PASSO A PASSO PARA PRÉ-INSCRIÇÃO NO CURSO DE PROPRIEDADE INTELECTUAL PARA BIBLIOTECÁRIO

O formulário de pré-inscrição no curso se encontra na plataforma virtual de ensino do INPI. Para acessar a plataforma é preciso estar cadastrado. Sendo assim, disponibilizamos abaixo um passo a passo para quem já tem esse cadastro e um para quem ainda não tem.

## ATENÇÃO: Disponível somente a partir das 9 horas do dia 01/10.

## 1) INSTRUÇÕES PARA QUEM JÁ TEM CADASTRO NA PLATAFORMA VIRTUAL DE ENSINO DO INPI:

- Acesse o endereço (a plataforma solicitará seu login e senha): https://academiavirtual.inpi.gov.br/moodle/course/view.php?id=308
- Clique em "Clique aqui para fazer sua pré-inscrição";
- ATENÇÃO!! Aparecerá uma mensagem que você está inscrito, mas você NÃO ESTÁ, é preciso PREENCHER O FORMULÁRIO ainda;
- Role a página e clique no botão "Responda as questões";
- Preencha o formulário;
- A pré-inscrição estará finalizada quando aparecer a mensagem de conclusão;
- Agora é só esperar (até o dia 08/10) o email da administração informando se sua inscrição foi ou não aceita.

# 2) INSTRUÇÕES PARA QUEM AINDA NÃO TEM CADASTRO NA PLATAFORMA VIRTUAL DE ENSINO DO INPI:

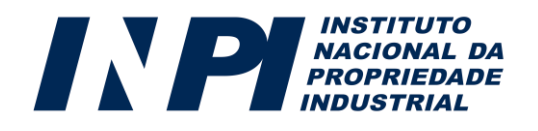

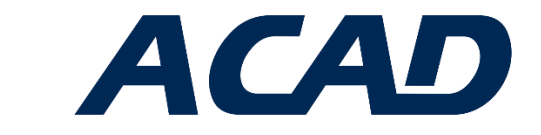

- Para realizar o cadastro na plataforma acesse o endereço: <u>https://academiavirtual.inpi.gov.br/moodle/login/index.php</u>
- Clique no botão "Criar uma conta";
- Preencha os dados solicitados tomando os seguintes cuidados:
  - Anote o login e senha escolhidos pois serão necessários para todos os seus acessos à plataforma;
  - Escolha um email que você tem o costume de acessar, pois todas as notificações da plataforma serão enviadas para esse endereço;
  - Escreva seu nome completo, pois no caso de eventuais certificações, o nome cadastrado é o que aparecerá no documento (você não conseguirá alterá-lo depois);
- Após o preenchimento, clique no botão "Criar minha conta";
- Verifique a caixa de email (inclusive de spam) com a mensagem para confirmação do cadastro. Só após essa confirmação sua conta estará cadastrada na plataforma.

#### Agora siga as orientações para realizar a pré-inscrição no curso:

- Acesse o endereço (a plataforma solicitará seu login e senha): https://academiavirtual.inpi.gov.br/moodle/course/view.php?id=308
- Clique em "Clique aqui para fazer sua pré-inscrição";
- ATENÇÃO!! Aparecerá uma mensagem que você está inscrito, mas você NÃO ESTÁ, é preciso PREENCHER O FORMULÁRIO ainda;
- Role a página e clique no botão "Responda as questões";
- Preencha o formulário;
- A pré-inscrição estará finalizada quando aparecer a mensagem de conclusão;
- Agora é só esperar (até o dia 08/10) o email da administração informando se sua inscrição foi ou não aceita.